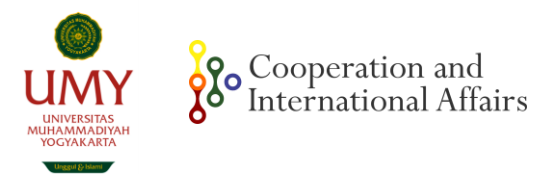

# TATA CARA PENGGUNAAN SIM MOU MOA

## 1. Buka link mou.umy.ac.id

| mou.umy.ac.id/index.php/home/login |                                                                                                    |
|------------------------------------|----------------------------------------------------------------------------------------------------|
|                                    |                                                                                                    |
|                                    |                                                                                                    |
|                                    |                                                                                                    |
|                                    |                                                                                                    |
|                                    | LOGIN MOU-MOA UMY                                                                                                |
|                                    | Silahkan isi username dan password dengan benar bila ada lupa atau belum daftar<br>bisa lakukan di administrator |
|                                    | User Name                                                                                                    |
|                                    | Password                                                                                                    |
|                                    |                                                                                                    |
|                                    | LOGIN                                                                                                    |
|                                    |                                                                                                    |

2. Masukan Username dan Password sesuai dengan Program Studi – Fakultas (*hubungi admin*)

3. Tampilan Home SIM MoU MoA

|                                                                           | OA (Universitas Muhammadiyah Yo                             | ogyakart            | a)                                |                          |                                         |                                                                              | <b>%</b> G                         | anti Password          | 🕞 Logout |
|---------------------------------------------------------------------------|-------------------------------------------------------------|---------------------|-----------------------------------|--------------------------|-----------------------------------------|------------------------------------------------------------------------------|------------------------------------|------------------------|----------|
| 🍪 Home                                                                    | 🍘 Home                                                      |                     |                                   |                          |                                         |                                                                              |                                    |                        |          |
| <ul> <li>Data MOU</li> <li>Data MOA</li> <li>del Data Kegiatan</li> </ul> | MOU<br>283 Dokumen Domestik<br>239 Dokumen Internasioal     |                     | MOA<br>441 Dokumen<br>125 Dokumen | Domestik<br>Internasioal |                                         | Kegiatan<br>174 MOU Dome<br>332 MOU Intern<br>382 MOA Dome<br>223 MOA Intern | stik<br>asional<br>stik<br>asional |                        | Ç        |
| Data NonAgreement                                                         | MOU View Details                                            | >                   | MOA View Details                  |                          | >                                       | 0                                                                            |                                    |                        | >        |
| Form Kerjasama<br>Akun anda : UMY<br>Tanggal Sekarang : 11-08-2023        | Laporan Sisa Waktu<br>Ketrangan Hijau<br>Mou 102<br>Moa 173 | Kuning<br>82<br>124 | Merah<br>66<br>85                 | Expired<br>277<br>193    | Jumlah Baru<br>Keterangan<br>MOU<br>MOA | / Perpanjang                                                                 | Baru<br>477<br>550                 | Perpanjang<br>45<br>16 |          |
|                                                                           | 🕍 Grafik MOU UNIT                                           |                     |                                   |                          |                                         |                                                                              |                                    |                        |          |
|                                                                           | 450                                                         |                     |                                   |                          |                                         |                                                                              |                                    |                        |          |
| <                                                                         | 250                                                         |                     |                                   |                          |                                         |                                                                              |                                    |                        |          |

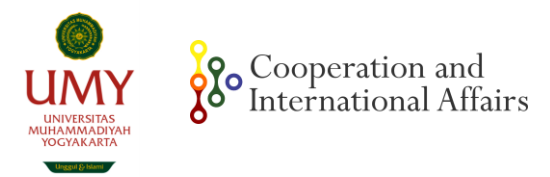

|                                                              | DA (Universitas Muhamm                                 | nadiyah Yogyakart      | a)                                                  |                                  |                                                                                                    | <b>%</b> Ganti Password          | 🕞 Logout |
|--------------------------------------------------------------|--------------------------------------------------------|------------------------|-----------------------------------------------------|----------------------------------|----------------------------------------------------------------------------------------------------|----------------------------------|----------|
| 🚯 Home                                                       | 🍘 Home                                                 |                        |                                                     |                                  |                                                                                                    |                                  |          |
| Data MOU     Data MOA                                        | MOU<br>283 Dokumen Domestik<br>239 Dokumen Internasioa |                        | MOA<br>441 Dokumen Domesti<br>125 Dokumen Internasi | ik<br>ioal                       | Kegiatan<br>174 MOU Domestik<br>332 MOU Internasional<br>382 MOA Domestik<br>223 MOA Internasional |                                  | Ç        |
| Data NonAgreement                                            | MOU View Details                                       | <b>&gt;</b>            | MOA View Details                                    | •                                | •                                                                                                  |                                  | >        |
| Form Kerjasama Akun anda : UMY Tanggal Sekarang : 11-08-2023 | Laporan Sisa Waktu<br>Кеteangan<br>мои                 | Hijau Kuning<br>102 82 | Merah Expired                                       | Jumlah Baru<br>Keterangan<br>MOU | ı / Perpanjang<br>B                                                                                | aru Perpanjang<br>77 45<br>50 15 |          |
|                                                              | MOA                                                    | 173 124                | 85 193                                              |                                  |                                                                                                    |                                  |          |
|                                                              | 450                                                    |                        |                                                     |                                  |                                                                                                    |                                  |          |
|                                                              | 400                                                    |                        |                                                     |                                  |                                                                                                    |                                  |          |
|                                                              | 350                                                    |                        |                                                     |                                  |                                                                                                    |                                  |          |
| <                                                            | 250                                                    |                        |                                                     |                                  |                                                                                                    |                                  |          |

## 4. Klik Data MoU untuk melihat data kerja sama di level Universitas

Setelah diklik tampilan akan berubah seperti gambar di bawah ini

| SIM MOU-M                     | OA (I   | Jniversitas Muhamma                                             | idiyah Yogy | akarta)                              |                                        |                           |                            |                 |                  |                     | ą                       | o Ganti Pass    | word 🕩        | Logout      |
|-------------------------------|---------|-----------------------------------------------------------------|-------------|--------------------------------------|----------------------------------------|---------------------------|----------------------------|-----------------|------------------|---------------------|-------------------------|-----------------|---------------|-------------|
| 🚯 Home                        |         | Data MOU                                                        |             |                                      |                                        |                           |                            |                 |                  |                     |                         |                 |               |             |
| 🛤 Data MOU                    | Pencari | arian Berdasarian (Pilit 🗸                                      |             |                                      |                                        |                           |                            |                 |                  |                     |                         |                 |               |             |
| 🖪 Data MOA                    |         |                                                                 |             |                                      |                                        |                           |                            |                 |                  |                     |                         |                 | л             | umlah : 522 |
| 📶 Daftar Kegiatan             | No      | Tentang                                                         | Pihak UMY   | Pihak Luar                           | Lingkup                                | Status<br>Perjanjian      | Tanggal<br>Penandatanganan | Masa<br>Berlaku | Tanggal<br>Mulai | Tanggal<br>Berakhir | Sisa Waktu              | Dokumen         | Kinerja       | Opsi        |
| Data NonAgreement             | 1       | MoU_DN_PT. Bank Syariah Indonesia<br>Tbk.                       | UMY         | PT Bank Syariah<br>Indonesia, Tbk    | *Domestik<br>*Provinsi<br>*Jawa Tengah | Baru<br>Dokumen<br>Bica   | 25-07-2023                 | 3 Tahun         | 25-07-<br>2023   | 25-07-<br>2026      | 35 bulan<br>Berjalan 3% | Download        | 0<br>Keglatan | Lad.        |
| 🖹 Form Kerjasama              |         |                                                                 |             |                                      | Jawa tengan                            | diambil di<br>LKI         |                            |                 |                  |                     |                         | + Tambah<br>MOA |               |             |
| Akun anda : UMY               | 2       | MoU_DN_UMY - Pemerintah Kabupaten<br>Malang                     | UMY         | Pemerintah<br>Kabupaten Malang       | *Domestik<br>*Nasional                 | Baru<br>Dokumen           | 25-07-2023                 | 5 Tahun         | 25-07-<br>2023   | 25-07-<br>2028      | 59 bulan<br>Berjalan 2% | Download        | 0<br>Kegiatan | <u>lad</u>  |
| Tanggal Sekarang : 11-08-2023 |         |                                                                 |             |                                      | *Jawa Timur                            | Bisa<br>diambil di<br>LKI |                            |                 |                  |                     |                         | + Tambah<br>MOA |               |             |
|                               | з       | MoU_LN_UMY - Shoolini University                                | UMY         | Shoolini University                  | *Internasional<br>*Negara              | Baru<br>Dokumen           | 01-01-2023                 | 5 Tahun         | 01-01-<br>2023   | 01-01-<br>2028      | 53 bulan<br>Berjalan    | Download        | 0<br>Kegiatan | Lait        |
|                               |         |                                                                 |             |                                      | *India                                 | Bisa<br>diambil di<br>LKI |                            |                 |                  |                     | 12%                     | + Tambah<br>MOA |               |             |
|                               | 4       | MoU_LN_UMY - Irkutsk National<br>Research Technology University | UMY         | INRTU                                | *Internasional<br>*Negara              | Baru<br>Dokumen           | 25-04-2023                 | 5 Tahun         | 25-04-<br>2023   | 25-04-<br>2028      | 56 bulan<br>Berjalan 7% | Download        | 0<br>Kegiatan | Lait        |
|                               |         |                                                                 |             |                                      | *Russia                                | Bisa<br>diambil di<br>LKI |                            |                 |                  |                     |                         | + Tambah<br>MOA |               |             |
| <                             | 5       | MoU_DN_UMY - Universitas<br>Muhammadiyah Kudus                  | UMY         | Universitas<br>Muhammadiyah<br>Kudus | *Domestik<br>*Provinsi<br>*Jawa Tengah | Baru<br>Dokumen<br>Bisa   | 04-08-2023                 | 5 Tahun         | 04-08-<br>2023   | 04-08-<br>2028      | 60 bulan<br>Berjalan 0% | Download        | 0<br>Kegiatan | Lad         |
|                               |         |                                                                 |             |                                      | verte tengen                           | dismbil di                |                            |                 |                  |                     |                         |                 |               |             |

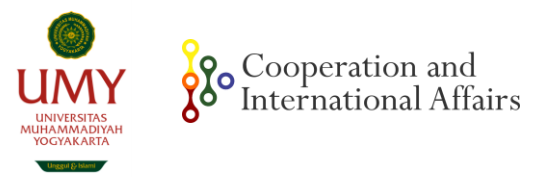

# 5. Klik Data MoA untuk melihat kerja sama di Level Fakultas/ Lembaga/ Unit

|                      | DA (Universitas Muhamı                                | madiyah Yogyak               | arta)                         |                                  |                                                   | <b>%</b> G                                                                            | ianti Password 🛛 🖨 Logout |
|----------------------|-------------------------------------------------------|------------------------------|-------------------------------|----------------------------------|---------------------------------------------------|---------------------------------------------------------------------------------------|---------------------------|
| 🚯 Home               | 🍘 Home                                                |                              |                               |                                  |                                                   |                                                                                       |                           |
| Data MOU<br>Data MOA | MOU<br>283 Dokumen Domestik<br>239 Dokumen Internasio | bal                          | MOA<br>441 Dokur<br>125 Dokur | nen Domestik<br>nen Internasioal | Kegia<br>174 N<br>332 N<br>382 N<br>223 N         | <b>stan</b><br>MOU Domestik<br>MOU Internasional<br>MOA Domestik<br>MOA Internasional | Ç                         |
| Data NonAgreement    | MOU View Details                                      | >                            | MOA View Details              | i                                | > •                                               |                                                                                       | •                         |
| Form Kerjasama       | Laporan Sisa Waktu<br>Keterengan<br>MOU<br>MOA        | Hijau Kun<br>102 8<br>173 12 | ing Merah<br>2 66<br>24 85    | Expired<br>277<br>193            | Jumlah Baru / Perpanj<br>Keterangan<br>MOU<br>MOA | jang<br>Baru<br>477<br>550                                                            | Perpanjang<br>45<br>16    |
|                      | 🖿 Grafik MOU UNIT                                     |                              |                               |                                  |                                                   |                                                                                       |                           |
|                      | 450                                                   |                              |                               |                                  |                                                   |                                                                                       |                           |
| <                    | 250                                                   |                              |                               |                                  |                                                   |                                                                                       |                           |

Tampilan akan berubah seperti gambar di bawah. Untuk mempermudah pencarian berdasarkan Fakultas/Lembaga/ Unit klik pencarian berdasarkan

| SIM MOU-M                                                    | OA (I   | Jniversitas Muha                                                                         | ammadiyah                            | Yogyakarta)                                                    |                                            |                                           |                            |                 |                  |                     |                          | <b>%</b> Ganti Pas | sword 🕞       | Logout       |
|--------------------------------------------------------------|---------|------------------------------------------------------------------------------------------|--------------------------------------|----------------------------------------------------------------|--------------------------------------------|-------------------------------------------|----------------------------|-----------------|------------------|---------------------|--------------------------|--------------------|---------------|--------------|
| 🙆 Home                                                       | ۵ (     | ) DATA MOA                                                                               |                                      |                                                                |                                            |                                           |                            |                 |                  |                     |                          |                    |               |              |
| 🛤 Data MOU                                                   | Pencari | ercarlan Berdasarlan Pilih                                                               |                                      |                                                                |                                            |                                           |                            |                 |                  |                     |                          |                    |               |              |
| Data MOA                                                     | _       |                                                                                          |                                      |                                                                |                                            |                                           |                            |                 |                  |                     |                          |                    |               | Jumlah : 566 |
| 🔟 Daftar Kegiatan                                            | No      | Tentang                                                                                  | Pihak UMY                            | Pihak Luar                                                     | Lingkup                                    | Status<br>Perjanjian                      | Tanggal<br>Penandatanganan | Masa<br>Berlaku | Tanggal<br>Mulai | Tanggal<br>Berakhir | Sisa Waktu               | Dokumen            | Kinerja       | Opsi         |
| Data NonAgreement                                            | 1       | MoA_DN_Perpustakaan UMY<br>- Perpustakaan Universitas<br>Muhammadiyah Tasikmalaya        | UPT Perpustakaan<br>UPT Perpustakaan | Perpustakaan<br>Universitas<br>Muhammadiyah<br>Tasikmalaya     | Domestik<br>*Nasional<br>*Jawa Barat       | Baru<br>Dokumen<br>Bisa diambil<br>di LKI | 16-02-2023                 | 5 Tahun         | 16-02-<br>2023   | 16-02-<br>2028      | 54 bulan<br>Berjalan 10% | Download           | 0<br>Kegiatan | Lat          |
| Form Kerjasama Akun anda : UMY Tanggal Sekarang : 11-08-2023 | 2       | MoA_DN_Perpustakaan UMY<br>- Perpustakaan Universitas<br>Muhammadiyah Tangerang          | UPT Perpustakaan                     | Perpustakaan<br>Universitas<br>Muhammadiyah<br>Tangerang       | Domestik<br>*Nasional<br>*Banten           | Baru<br>Dokumen<br>Bisa diambil<br>di LKI | 22-02-2023                 | 5 Tahun         | 22-02-<br>2023   | 22-02-<br>2028      | 54 bulan<br>Berjalan 10% | Download           | 0<br>Kegiatan | Lat          |
|                                                              | 3       | MoA_DN_Perpustakaan UMY<br>- Perpustakaan Universitas<br>Muhammadiyah Prof. Dr.<br>HAMKA | UPT Perpustakaan                     | Perpustakaan<br>Universitas<br>Muhammadiyah Prof.<br>Dr. HAMKA | Domestik<br>*Nasional<br>*DKI Jakarta      | Baru<br>Dokumen<br>Bisa diambil<br>di LKI | 31-05-2023                 | 4 Tahun         | 31-05-<br>2023   | 31-05-<br>2027      | 45 bulan<br>Berjalan 6%  | Download           | 0<br>Kegiatan | Lad          |
|                                                              | 4       | MoA_DN_Perpustakaan UMY<br>- Perpustakaan Universitas<br>Muhammadiyah Metro              | UPT Perpustakaan                     | Perpustakaan<br>Universitas<br>Muhammadiyah Metro              | Domestik<br>*Naslonal<br>*Lampung          | Baru<br>Dokumen<br>Bisa diambil<br>di LKI | 23-02-2023                 | 5 Tahun         | 23-02-<br>2023   | 23-02-<br>2028      | 54 bulan<br>Berjalan 10% | Download           | 0<br>Kegiatan | <u>lad</u>   |
|                                                              | 5       | MoA_DN_Perpustakaan UMY<br>- Perpustakaan Universitas<br>Muhammadiyah Makassar           | UPT Perpustakaan                     | Perpustakaan<br>Universitas<br>Muhammadiyah<br>Makassar        | Domestik<br>"Nasional<br>"Sulawesi Selatan | Baru<br>Dokumen<br>Bisa diambil<br>di LKI | 23-02-2023                 | 5 Tahun         | 23-02-<br>2023   | 23-02-<br>2028      | 54 bulan<br>Berjalan 10% | Download           | 0<br>Keglatan | Lad.         |

#### Pilih Berdasarkan "Fakultas UMY"

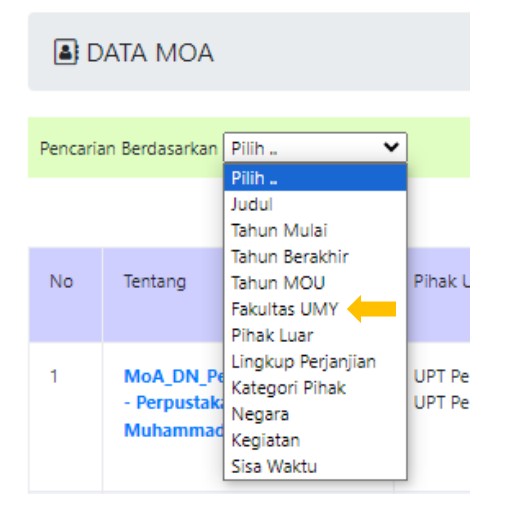

### Pilih sesuai Fakultas/ Lembaga/ Unit

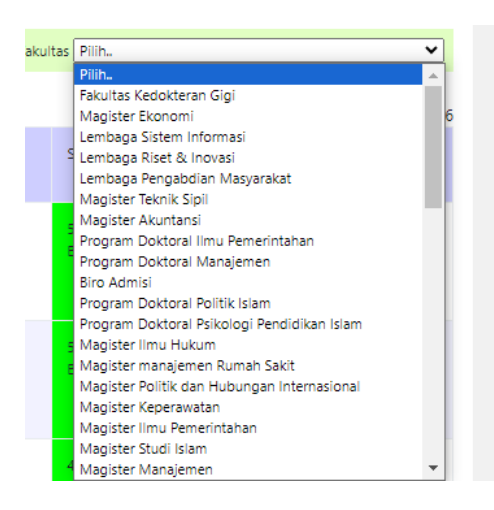

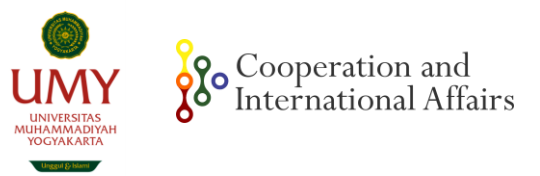

|                               |        | 8                                             | _                | 1                                                                                                    |                | - ,              | -              |                   |  |  |  |  |
|-------------------------------|--------|-----------------------------------------------|------------------|----------------------------------------------------------------------------------------------------|----------------|------------------|----------------|-------------------|--|--|--|--|
|                               | OA (   | Universitas Muhammad                          | liyah Yogya      | karta)                                                                                               |                |                  | <b>%</b> Ganti | Password 🕞 Logout |  |  |  |  |
| 🚯 Home                        | Laut   | Kegiatan MOU / MOA                            |                  |                                                                                                    |                |                  |                |                   |  |  |  |  |
| 🛤 Data MOU                    | Pencar | ian Berdasarkan Pilih                         |                  |                                                                                                    |                | Nama             | a Kegiatan     |                   |  |  |  |  |
| Data MOA                      |        |                                               |                  |                                                                                                    |                |                  |                |                   |  |  |  |  |
|                               | No     | Nama Kegiatan                                 | Tanggal Kegiatan | Judul MOU                                                                                            | Fakultas / UMY | Dokumen Kegiatan | Uri Kegiatan   | Opsi              |  |  |  |  |
| Lui Daftar Kegiatan           | 1      | Bencmarking                                   | 07-08-2023       | MoA_DN_Perpustakaan UMY -<br>Perpustakaan Universitas Muhammadiyah<br>Ponorogo                       | UMY            | Download         | Tidak Ada      | ▶1                |  |  |  |  |
| Form Kerjasama                | 2      | Benchmarking dan sharing session              | 05-06-2023       | MoA_DN_Perpustakaan UMY -<br>Perpustakaan Cahaya Ilmu SMK<br>Muhammadiyah Tepus                      | UMY            | Download         | Tidak Ada      | .€                |  |  |  |  |
| Akun anda : UMY               | 3      | Cek similarity tugas dan kerya ilmiah sivitas | 01-01-1970       | MoA_DN_Perpustakaan UMY - PT Berkat<br>Jayasri_ berlangganan Turn it in                              | UMY            | Download         | Tidak Ada      | <b>∕</b>   🗎      |  |  |  |  |
| Tanggal Sekarang : 11-08-2023 | 4      | Seminar Nasional Elektromedis                 | 28-05-2023       | MoA_DN_Vokasi UMY - Dewan Perwakilan<br>Daerah ikatan ELektromedis Indonesia<br>(IKATEMI) Yogyakarta | UMY            | Download         | Tidak Ada      |                   |  |  |  |  |
|                               | 5      | SUMPAH PROFESI ELEKTROMEDIS                   | 24-07-2023       | MoA_DN_Vokasi UMY - Dewan Perwakilan<br>Daerah Ikatan ELektromedis Indonesia<br>(IKATEMI) Yogyakarta | UMY            | Download         | Tidak Ada      | ∕18               |  |  |  |  |
|                               | 6      | TRAINING of TRAINER                           | 28-01-2023       | MoA_DN_Vokasi UMY - RSUP Sardjito                                                                    | UMY            | Download         | Tidak Ada      | Ø   🗎             |  |  |  |  |
|                               | 7      | TRAINING of TRAINER                           | 28-01-2023       | MoA_DN_Vokasi - RSU Islam Klaten                                                                     | UMY            | Download         | Tidak Ada      | Ø 1 🗎             |  |  |  |  |
|                               | 8      | TRAINING of TRAINER                           | 28-01-2023       | MoA_DN_Vokasi - RSUD Kota Yogyakarta                                                                 | UMY            | Download         | Tidak Ada      | er i 🗇            |  |  |  |  |
| <                             | 9      | TRAINING of TRAINER                           | 28-01-2023       | MoA_DN_Vokasi - RSUD Karsa Husada                                                                    | UMY            | Download         | Tidak Ada      | Ø   🗎             |  |  |  |  |

## 6. Pilih Daftar Kegiatan untuk melihat data implementasi dari kerja sama

\*(Untuk memasukan implementasi kerja sama, mohon untuk mencari MoU/MoA terlebih dahulu dan klik opsi tabel paling kanan seperti gambar di bawah ini)

|                   | SIM MOU-MOA (Universitas Muhammadiyah Yogyakarta) % Ganti Password 🗈 Logout |                                                                                          |                                      |                                                                |                                            |                                           |                            |                 |                  |                     |                          |          |               |             |
|-------------------|-----------------------------------------------------------------------------|------------------------------------------------------------------------------------------|--------------------------------------|----------------------------------------------------------------|--------------------------------------------|-------------------------------------------|----------------------------|-----------------|------------------|---------------------|--------------------------|----------|---------------|-------------|
| 🚳 Home            | ۵ (                                                                         | DATA MOA                                                                                 |                                      |                                                                |                                            |                                           |                            |                 |                  |                     |                          |          |               |             |
| 🛤 Data MOU        | Pencari                                                                     | an Berdasarkan Pilih                                                                     | ~                                    |                                                                |                                            |                                           |                            |                 |                  | L                   | udul                     |          |               |             |
| Data MOA          |                                                                             |                                                                                          |                                      |                                                                |                                            |                                           |                            |                 |                  |                     |                          |          | J             | umlah : 566 |
| 📶 Daftar Kegiatan | No                                                                          | Tentang                                                                                  | Pihak UMY                            | Pihak Luar                                                     | Lingkup                                    | Status<br>Perjanjian                      | Tanggal<br>Penandatanganan | Masa<br>Berlaku | Tanggal<br>Mulai | Tanggal<br>Berakhir | Sisa Waktu               | Dokumen  | Kinerja       | Opsi        |
| Data NonAgreement | 1                                                                           | MoA_DN_Perpustakaan UMY<br>- Perpustakaan Universitas<br>Muhammadiyah Tasikmalaya        | UPT Perpustakaan<br>UPT Perpustakaan | Perpustakaan<br>Universitas<br>Muhammadiyah<br>Tasikmalaya     | Domestik<br>*Nasional<br>*Jawa Barat       | Baru<br>Dokumen<br>Bisa diambil<br>di LKI | 16-02-2023                 | 5 Tahun         | 16-02-<br>2023   | 16-02-<br>2028      | 54 bulan<br>Berjalan 10% | Download | $\Rightarrow$ | Lant        |
| Akun anda : UMY   | 2                                                                           | MoA_DN_Perpustakaan UMY<br>• Perpustakaan Universitas<br>Muhammadiyah Tangerang          | UPT Perpustakaan                     | Perpustakaan<br>Universitas<br>Muhammadiyah<br>Tangerang       | Domestik<br>*Nasional<br>*Banten           | Baru<br>Dokumen<br>Bisa diambil<br>di LKI | 22-02-2023                 | 5 Tahun         | 22-02-<br>2023   | 22-02-<br>2028      | 54 bulan<br>Berjalan 10% | Download | 0<br>Kegiatan | <u>lau</u>  |
|                   | 3                                                                           | MoA_DN_Perpustakaan UMY<br>- Perpustakaan Universitas<br>Muhammadiyah Prof. Dr.<br>HAMKA | UPT Perpustakaan                     | Perpustakaan<br>Universitas<br>Muhammadiyah Prof.<br>Dr. HAMKA | Domestik<br>*Nasional<br>*DKI Jakarta      | Baru<br>Dokumen<br>Bisa diambil<br>di LKI | 31-05-2023                 | 4 Tahun         | 31-05-<br>2023   | 31-05-<br>2027      | 45 bulan<br>Berjalan 6%  | Download | 0<br>Kegiatan | <u>lad</u>  |
|                   | 4                                                                           | MoA_DN_Perpustakaan UMY<br>- Perpustakaan Universitas<br>Muhammadiyah Metro              | UPT Perpustakaan                     | Perpustakaan<br>Universitas<br>Muhammadiyah Metro              | Domestik<br>"Naslonal<br>"Lampung          | Baru<br>Dokumen<br>Bisa diambil<br>di LKI | 23-02-2023                 | 5 Tahun         | 23-02-<br>2023   | 23-02-<br>2028      | 54 bulan<br>Berjalan 10% | Download | 0<br>Kegiatan | lad.        |
|                   | 5                                                                           | MoA_DN_Perpustakaan UMY<br>- Perpustakaan Universitas<br>Muhammadiyah Makassar           | UPT Perpustakaan                     | Perpustakaan<br>Universitas<br>Muhammadiyah                    | Domestik<br>"Nasional<br>"Sulawesi Selatan | Baru<br>Dokumen<br>Bisa diambil           | 23-02-2023                 | 5 Tahun         | 23-02-<br>2023   | 23-02-<br>2028      | 54 bulan<br>Berjalan 10% | Download | 0<br>Keglatan | <u>lad</u>  |

Tampilan Opsi penambahan data kegiatan akan seperti gambar di bawah ini Nama\_kegiatan (Judul), mohon dimasukan dengan singkatan Prodi (cth: HI\_Guest Lecture\_Prof Jose)

|                   | OA (Universitas Muhammadiyah Yogyał | karta)                                                                      | % Ganti Password 🕞 Logout |
|-------------------|-------------------------------------|-----------------------------------------------------------------------------|---------------------------|
| 🚯 Home            | 📶 Tambah Kegiatan MOU / MOA         |                                                                             |                           |
| 🛤 Data MOU        |                                     |                                                                             |                           |
|                   | MOU / MOA                           | MoA_DN_Perpustakaan UMY - Perpustakaan Universitas Muhammadiyah Tangerang 🗙 |                           |
| Lata MOA          | Nama_Kegiatan                       |                                                                             |                           |
|                   | Dokumen_Kegiatan (10M)              | Pilh File Tidak ada file yang dipilih jpg,gif, pdf, png                     |                           |
| 🔟 Daftar Kegiatan | Url_Keglatan                        | contoh http://googie.com                                                    |                           |
|                   | Tgl_Keglatan                        |                                                                             |                           |
| Data NonAgreement | Tgl_Kegiatan_Selesai                |                                                                             |                           |
| Eorm Keriasama    | Fakultas / UMY                      | Pilh. V                                                                     |                           |
|                   |                                     | Submit                                                                      |                           |
| Alcun anda : LIMV |                                     |                                                                             |                           |

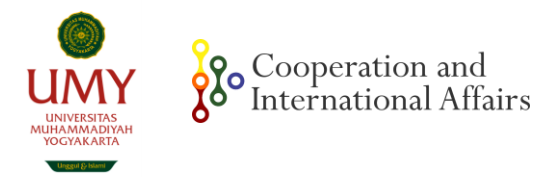

## 7. Pilih Data Non-Agreement apabila hendak memasukan data Implementasi Kerja Sama yang belum memiliki dokumen MoU dan/atau MoA

|                                                  | OA (U | niversitas Muhammadiy                                                                                                    | /ah Yogyakarta)                        |                                         |                                                |                            |                  | �Ganti Password | 🕞 Logout     |
|--------------------------------------------------|-------|----------------------------------------------------------------------------------------------------|----------------------------------------|-----------------------------------------|------------------------------------------------|----------------------------|------------------|-----------------|--------------|
| 🙆 Home                                           | 🖪 Da  | ata Non-Agreement                                                                                                    |                                        |                                         |                                                |                            |                  |                 |              |
| 🛤 Data MOU                                       |       |                                                                                                    |                                        |                                         |                                                |                            |                  |                 | + Tambah     |
| <table-of-contents> Data MOA</table-of-contents> |       |                                                                                                    |                                        |                                         |                                                |                            |                  |                 | Jumlah : 177 |
| 🔟 Daftar Kegiatan                                | No    | Tentang                                                                                                    | Pihak UMY                              | Pihak Luar                              | Lingkup                                        | Tanggal<br>Penandatanganan | Tanggal Berakhir | Dokumen         | Opsi         |
| -<br>Data NonAgreement                           | 1     | Kerjamasa Pembimbing Skripsi dengan<br>Kolej Universiti Islam Perlis (KUIPs).                                                                    | Tanda Tangan Pihak UMY Belum<br>Terisi | Tanda Tangan Pihak Luar Belum<br>Terisi | *Internasional<br>*Negara<br>*Malaysia         | 01-12-2021                 | 30-04-2022       | Download        |              |
| 🖹 Form Kerjasama                                 |       |                                                                                                    |                                        |                                         |                                                |                            |                  |                 |              |
| Akun anda : UMY<br>Tanggal Sekarang : 11-08-2023 | 2     | IPIEF FEB UMY Team Teaching Collaboration<br>with Tsukuba University                                                                             | Rektor                                 | Tanda Tangan Pihak Luar Belum<br>Terisi | *Internasional<br>*Negara<br>*                 | 30-10-2021                 | 30-11-2021       | Download        |              |
|                                                  | 3     | IPIEF FEB UMY Team Teaching Collaboration<br>with Heriot-Watt University OUniversity<br>Semster Ganjil 2021/2022                                 | Rektor                                 | Tanda Tangan Pihak Luar Belum<br>Terisi | *Internasional<br>*Negara<br>*Indonesia-London | 20-12-2021                 | 15-01-2022       | Download        |              |
|                                                  | 4     | IPIEF FEB UMY Team Teaching Collaboration<br>with Dr.rec.nat. Siti Nurul Hidayah from<br>Universität Hamburg, Jerman Semster<br>Ganjil 2021/2022 | Rektor                                 | Tanda Tangan Pihak Luar Belum<br>Terisi | *Internasional<br>*Negara<br>*Indonesia-Jerman | 20-09-2021                 | 15-02-2022       | Download        |              |
| <                                                | 5     | IPIEF FEB UMY Team Teaching Collaboration<br>with Irma Khalimatussa'diyah, M.Pd from<br>Markaz Elkalam Semster Ganjil 2021/2022                  | Rektor                                 | Tanda Tangan Pihak Luar Belum<br>Terisi | *Domestik<br>*Provinsi<br>*Jawa Barat          | 20-09-2021                 | 15-01-2022       | Download        |              |

### Tampilan seperti gambar di bawah ini

| SIM MOU-M                     | OA (Universitas Muhammadiyał | n Yogyakarta)                                                               | �Ganti Password 🕞 Logout |
|-------------------------------|------------------------------|-----------------------------------------------------------------------------|--------------------------|
| 🚯 Home                        | 🖪 Tambah Data Non-Agreement  |                                                                             |                          |
| 🛤 Data MOU                    | Tentang                      |                                                                             |                          |
| Data MOA                      | Jenis Kerjasama              | O Visiting Professor O Research Collaboration O Visiting Lecturer O Lainnya |                          |
|                               | Lingkup Kegiatan             | O Domestik O International                                                  |                          |
| 🔟 Daftar Kegiatan             | Tanggai Pelaksanaan          |                                                                             |                          |
|                               | Tanggal Berakhir             |                                                                             |                          |
| Data NonAgreement             | Dokumen (10M)                | Plih File Tidak ada file yang dipilih pdf                                   |                          |
| 🖺 Form Kerjasama              | Catatan                      |                                                                             |                          |
| Akun anda : UMY               |                              |                                                                             |                          |
| Tanggal Sekarang : 11-08-2023 |                              | Tambah                                                                      |                          |
|                               |                              |                                                                             |                          |

\*Informasi lebih lanjut harap hubungi admin Lembaga Kerja Sama dan Internasional melalui WA di 0813 9206 6236